# Cheatography

Opsætning af AD (Og tilmelding til domain af DPS server hvis ikke AD).

## Præinstalleret i Server 2012 og nyere

DPM Installer C++ 2008 Redistributable.

- Windows Installer 4.5 eller nyere. Server
- Prereq PowerShell 2.0 eller nyere. SQL Server (Kan installeres lokalt under installationen). uisite
  - Microsoft Application Error Reporting.

### Installeres manuelt.

Installer .net 3.5 via Add Roles and Features. Aktiver SIS for DPM serveren.

| Aktivering af    |              |  |
|------------------|--------------|--|
| Single Instance  | For Windows  |  |
| Store (SIS) via  | Server 2008  |  |
| PowerShell       | R2:          |  |
|                  | start /wait  |  |
|                  | ocsetup.exe  |  |
|                  | SIS-Limited  |  |
|                  | /quiet       |  |
|                  | /norestart   |  |
|                  |              |  |
|                  | For Windows  |  |
|                  | Server 2012  |  |
|                  | og 2012 R2:  |  |
|                  | dism /online |  |
|                  | /enable-     |  |
|                  | feature:SIS- |  |
|                  | Limited      |  |
|                  |              |  |
| DPM Konfiguratio | on           |  |

## DPM Konfiguration (cont)

Vælg agentmaskinen på listen eller indtast navnet. **Opret Protection Group** I DPM Administrator Console gå til Protection og vælg New i top ribbon. Vælg gruppetypen (Client eller Server) Vælg hvad der skal tages backup af på hvilke maskiner og navngiv gruppen. Bestem frekvensen af backup og hvor ofte den skal køres, hvor meget plads der skal allokeres og fra hvilken storage pool. Så bestemmes hvordan data repliceres mellem klientmaskinen og DPM serveren samt hvordan consistency checks skal køres. System State og Bare Metal backups. Begge disse kræver rollen Windows Backup Server

installeret på klienten for at fungere.

## DPM Kor

#### **Opret Storage Pool**

I DPM Administrator Console gå til Management tab og vælg Disks. Vælg Add fra ribbon i toppen og tilføj en initialiseret disk som ikke er formateret og add den til storage pool. Der kan tilføjes flere disks til en pool og klik Ok.

## Tilføj Agents der er manuelt installeret

I DPM Administrator Console gå til Management tab og vælg Agents. Tryk på Add i top ribbon og vælg attach agents i stedet for install.

By SteakOnSponge

Not published yet. Last updated 6th November, 2017. Page 1 of 2.

Sponsored by Readability-Score.com Measure your website readability! https://readability-score.com

cheatography.com/steakonsponge/

## DPM Cheat Sheet

by SteakOnSponge via cheatography.com/45835/cs/13416/

# Cheatography

## Agent Installation

| Installation af |
|-----------------|
| Data Protection |
| Agent via DPM   |
| Administrator   |
| Console         |

## Firewall Følgende porte skal være åbne på

klienten eller

serveren der skal installeres på **TCP:** 135, 139,

5718-5719, 88,

389, 445, 1024-

**UDP:** 53, 88, 137-

1024-65535 kan

lukkes igen efter installationen.

65535

138, 389

| Agent Installation (cont) |                                                                   |  |  |  |  |
|---------------------------|-------------------------------------------------------------------|--|--|--|--|
| Manuel                    | Kør setup filen DPMAgentInstaller.exe.                            |  |  |  |  |
| installa                  | Bind agenten på maskinen til DPM server via cmd:                  |  |  |  |  |
| tion af                   | cd c:\"Program Files"\"Microsoft Data Protection Manager"\DPM\bin |  |  |  |  |
| Agent                     | SetDpmServer -dpmServerName [FQDN for DPM server]                 |  |  |  |  |

## Funktionsbeskrivelser

## Backup proces

Når der tages en backup laves der først en synkronisering af data mellem serveren og klienten.

Data placeres i Replica storage på serveren indtil det definerede tidspunkt hvor der skal oprettes recovery points.

Det er først når der er oprettet et recovery point at data kan genskabes på klienten.

## Agent Installation

| DPM                   |
|-----------------------|
| Administrator         |
| Console gå til        |
| Vanagement tab        |
| og vælg Agents.       |
| Tryk på Install I top |
| ibbon.                |
| Vælg computere        |
| eller tast navn og    |
| ryk Add.              |
| Angiv domæne          |
| administrator og      |
| nstaller.             |

### By SteakOnSponge

cheatography.com/steakonsponge/

Not published yet. Last updated 6th November, 2017. Page 2 of 2. Sponsored by **Readability-Score.com** Measure your website readability! https://readability-score.com